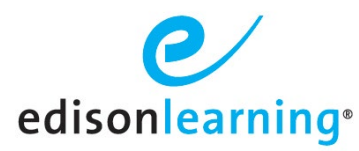

## Verifying and Updating Student Emails in eSchoolware

EdisonLearning's eSchoolware now includes an email address as a mandatory user account field during account creation. This email address will be captured in the Student Details page under the Family Info tab. To verify or update a student email address, first navigate to the Control Panel, then Students.

| edisonlearning.                       | Advisor                                                   | 6 🖻 🔒 🖉                        | Sign<br>advisor.traini                              |
|---------------------------------------|-----------------------------------------------------------|--------------------------------|-----------------------------------------------------|
|                                       | Contro                                                    | ol Panel                       |                                                     |
| Advisor Assignments                   | Create/manage advisor properties and student assignments  | Institution Grade Properties   | Create/manage institution grade values              |
| Announcements                         | Create and manage announcements                           | Institutions                   | Manage school years and properties                  |
| Application - Templates               | Create and Edit Application Templates                     | Intervention - Level/Threshold | Manage intervention threshold and passing value     |
| Application - Tracking Templates      | Create/Edit Tracking Templates/Questions                  | Messages                       | Send messages to other users in the system          |
| Applications - Parent                 | Manage parent applications                                | My Live Events                 | View/enter ATT Connect events                       |
| Applications - Student                | Create/manage student applications                        | Organization Management        | Create/manage organizations, sections, and teachers |
| ATT Events                            | Create/manage ATT Connect events                          | Proficiency Levels             | eSW proficiency level settings                      |
| Attendance - Course                   | Manage student course attendance                          | <u>Registrar</u>               | Manage student course transfers                     |
| Attendance - School                   | Manage student school attendance                          | Reports                        | Run system reports                                  |
| Check Lists                           | Create/manage student academic check lists                | School Course Management       | View School Course Information                      |
| Course Packages                       | Create/manage course packages                             | Student Health Settings        | Manage student health information                   |
| Diagnostics and School<br>Assessments | Manage diagnostics and school-wide assessment assignments | Students                       | Manage student information                          |
| Equation Editor                       | Create/manage equation editor settings                    | Teacher - Management           | Teacher schedule/course assignment                  |
| Gradebook                             | View/manage student grades                                | Test Groups                    | Create/manage test groups                           |

Next, click on the underlined Student ID for the student account being updated.

| Student Lookup         |                                                                                    |            |                |        |                  |  |  |  |
|------------------------|------------------------------------------------------------------------------------|------------|----------------|--------|------------------|--|--|--|
| Institution: 0 Sales D | Institution: O Sales Demo School V Status: Active V View By: Username V student Go |            |                |        |                  |  |  |  |
|                        | 16 - 23 of 23 -                                                                    |            |                |        |                  |  |  |  |
| Student ID             | Last Name                                                                          | First Name | Grade Level    | Status | Advisor          |  |  |  |
| 166368                 | Mindrocket                                                                         | Student    | Tenth Grade    | Active |                  |  |  |  |
| 177324                 | Periso                                                                             | Michon     | Sixth Grade    | Active |                  |  |  |  |
| 158322                 | Training                                                                           | Student 10 | Tenth Grade    | Active | Student Observer |  |  |  |
| 158323                 | Training                                                                           | Student 11 | Eleventh Grade | Active | Advisor Training |  |  |  |
| 158324                 | Training                                                                           | Student 12 | Twelfth Grade  | Active | Advisor Training |  |  |  |
| 158316                 | Training                                                                           | Student 6  | Sixth Grade    | Active | Advisor Training |  |  |  |
| 158317                 | Training                                                                           | Student 7  | Seventh Grade  | Active | Advisor Training |  |  |  |
| 158320                 | Training                                                                           | Student 9  | Ninth Grade    | Active | Advisor Training |  |  |  |

You can also access Student Details directly from your Advisor homepage, if you have that role assigned in eSchoolware.

| edisonlearning <sup>*</sup>                         | Advisor 💿 🔂 🔄 😭                                               | 4              |            | <u>Sign Out</u><br>advisor.training |
|-----------------------------------------------------|---------------------------------------------------------------|----------------|------------|-------------------------------------|
| Student Search                                      |                                                               | Summary        |            |                                     |
| School All Schools  Search By Select a Field  Value | 0 Sales Demo School                                           |                |            |                                     |
| Ga                                                  | Students<br>24<br>Assigned<br>Intervention<br>0<br>Need Tasks | Grade Approval | Attendance | Assessment<br>3<br>Alerts           |
| Other Information ESW Help (Staff) My Portfolio     |                                                               |                |            |                                     |

Next, click on the underlined Student Username for the student account being updated.

| Advisor Student                                      |           |            |                |                    |               |  |  |  |
|------------------------------------------------------|-----------|------------|----------------|--------------------|---------------|--|--|--|
| Organization: 0 Sales Demo School V Filter: All V Go |           |            |                |                    |               |  |  |  |
| 1 - 24 of 24 🗸                                       |           |            |                |                    |               |  |  |  |
| Username                                             | Last Name | First Name | Approval Count | Intervention Count | Truancy Count |  |  |  |
| <u>student.conway</u>                                | Conway    | Student    | 0              | 0                  | 0             |  |  |  |
| Annabelle.Demo                                       | Demo      | Annabelle  | 0              | 0                  | 0             |  |  |  |
| Austin.Demo                                          | Demo      | Austin     | 0              | 0                  | 0             |  |  |  |
| David.demo                                           | Demo      | David      | 0              | 0                  | 0             |  |  |  |

Once in the Student Details, click on the "Family Info" tab.

| Student 9 *         Student 10       158320 at 0 Sales Demo School       GRADE LEVEL       Ninth Grade       START DATE       06/13/2018       Image: Construction of the student of the student of |               |             |                                                                          | () Pi                 | rev Next 🕥      |             |             |                                            |              |              |                |
|----------------------------------------------------------------------------------------------------|---------------|-------------|--------------------------------------------------------------------------|-----------------------|-----------------|-------------|-------------|--------------------------------------------|--------------|--------------|----------------|
| STUDENT ID       158320 at 0 Sales Demo School       GRADE LEVEL       Ninth Grade       START DATE       08/13/2018       May 2022         ADVISOR       Advisor Training       BIRTHDAY       08/01/2003       USERNAME       393319       1       2       3       4       5       6         ADVISOR       Advisor Training       BIRTHDAY       08/01/2003       USERNAME       student.9       8       9       10       11       12       12       12       12       12       12       12       12       12       12       12       12       12       12       12       12       12       12       12       12       12       12       12       12       12       12       12       12       12       12       12       12       12       12       12       12       12       12       12       12       12       12       12       12       12       12       12       12       12       12       12       12       12       12       12       12       12       12       12       12       12       12       12       12       12       12       12       12       12       12       12       12       12<                                                                                                    | Training,     | , Stude     | ent 9 *                                                                  |                       |                 |             |             |                                            |              |              |                |
| District ID<br>ADVISOR       Advisor Training       GENDER<br>BIRTHDAY<br>AGE       Male       USER ID<br>08/01/2003       393319<br>USERNAME<br>student.9       Su<br>8       Mo       Tu       We       Th       Fr         AGE       18       08/01/2003       USERNAME<br>student.9       student.9       8       9       10       11       12       12       12       12       12       12       12       12       12       12       12       12       12       12       12       12       12       12       12       12       12       12       12       12       12       12       12       12       12       12       12       12       12       12       12       12       12       12       12       12       12       12       12       12       12       12       12       12       12       12       12       12       12       12       12       12       12       12       12       12       12       12       12       12       12       12       12       12       12       12       12       12       12       12       12       12       12       12       12       12       12       12       12       12<                                                                                                    | *             | STUDENT ID  | 158320 at 0 Sales Demo School                                            | GRADE LEVEL           | Ninth Grade     | START DATE  | 08/13/2018  | 4                                          | May          | 2022         |                |
| ADVISOR       Advisor Training       BIRTHDAY       08/01/2003       USERNAME       student.9       8       9       10       11       12       12       12       12       12       12       12       12       12       12       12       12       12       12       12       12       12       12       12       12       12       12       12       12       12       12       12       12       12       12       12       12       12       12       12       12       12       12       12       12       12       12       12       12       12       12       12       12       12       12       12       12       12       12       12       12       12       12       12       12       12       12       12       12       12       11       12       12       12       12       12       12       12       12       12       12       12       12       12       12       12       12       12       12       12       12       12       12       12       12       12       12       12       12       12       12       12       12       12       12                                                                                                    | 6             | DISTRICT ID |                                                                          | GENDER                | Male            | USER ID     | 393319      | Su Me                                      | o Tu We      | Th F         | r Sa<br>6      |
| AGE       18       PASSWORD       15       16       17       18       19       21         AGE       18       PASSWORD       welcome       15       16       17       18       19       21         20       20       23       24       25       26       27         29       30       31       0       0         Academic Info       Notes       Attendance       Checklists       Family Info       Administration Info       Demographics       Organizations       Health Record         Schedule       Schedule       School Year:       2021-2022 SDemo       Go       Start       Start       Start       Start       Pia         Transcript/Academic History       Course Name       Pacing       Grade       Credits       Progress       Date       Find       Pia         Algebra 1 Critical Concepts       45 (GTD)       0.25       22.2%       0%       0%       0%       0%       0%       0%       0%       0%       0%       0%       0%       0%       0%       0%       0%       0%       0%       0%       0%       0%       0%       0%       0%       0%       0%       0%       0%       0% <t< td=""><td>-</td><td>ADVISOR 🔀</td><td>Advisor Training</td><td>BIRTHDAY</td><td>08/01/2003</td><td>USERNAME</td><td>student.9</td><td>8</td><td><u>9 10</u></td><td>11 12</td><td>13</td></t<>                                                                                                    | -             | ADVISOR 🔀   | Advisor Training                                                         | BIRTHDAY              | 08/01/2003      | USERNAME    | student.9   | 8                                          | <u>9 10</u>  | 11 12        | 13             |
| Academic Info       Notes       Attendance       Checklists       Family Info       Administration Info       Demographics       Organizations       Health Record         Schedule       Schedule       School Year:       2021-2022 SDemo       Go         Enrollment       School Year:       2021-2022 SDemo       Go         Transcript/Academic History       Course Name       Pacing       Grade       Credits       Progress       Date       Pila         Transfer Course       Algebra 1 Critical Concepts       45 (GTD)       0.25       22.2%       0%       02/07/2022 - 04/15/2022                                                                                                    |               |             |                                                                          | AGE                   | 18              | PASSWORD    | welcome     | <u>15</u>                                  | <u>16 17</u> | <u>18 19</u> | <u>20</u>      |
| Academic Info       Notes       Attendance       Checklists       Family Info       Administration Info       Demographics       Organizations       Health Record         Schedule       Schedule                                                                                                    |               |             |                                                                          |                       |                 |             |             | 29                                         | 30 31        | 23 20        | 21             |
| Enrollment       School Year:       2021-2022 SDemo       Go         Enrollment History       Course Name       Pacing       Grade       Credits       Progress       Date       Enrol         Transcript/Academic History       Algebra 1 Critical Concepts       45.(GTD)       0.25       22.2%       0%       02/07/2022 - 04/15/2022                                                                                                    |               |             |                                                                          |                       |                 |             |             |                                            |              |              |                |
| Enrollment History     Course Name     Pacing     Grade     Credits     Progress     7 Day     Start Date/End     Start Date/End       Transfer Course <ul> <li>Algebra 1 Critical Concepts</li> <li>45.(GTD)</li> <li>0.25</li> <li>22.2%</li> <li>0%</li> <li>02/07/2022 - 04/15/2022</li> <li>04/15/2022</li> <li></li></ul>                                                                                                    | Academic Info | Notes At    | ttendance Checklists Family                                              | y Info 🕖 Admir        | nistration Info | Demographie | cs Organiza | tions He                                   | ealth Record |              |                |
| Transfer Course         Algebra 1 Critical Concepts         45 (GTD)         0.25         22.2%         0%         02/07/2022 -<br>04/15/2022                                                                                                    | Academic Info | Notes A     | ttendance Checklists Family<br>chedule<br>School Year: 2021-2022 SDemo v | v Info Admir          | nistration Info | Demographie | Organiza    | itions He                                  | ealth Record |              |                |
|                                                                                                    | Academic Info | Notes A     | ttendance Checklists Family<br>chedule<br>School Year: 2021-2022 SDemo V | Admir<br>Go<br>Pacing | nistration Info | Demographie | organiza    | tions He<br>7 Day<br>Progress <sup>4</sup> | Start Date   | e/End        | Study<br>Plann |

The primary email will display under Student Contact Information. To edit, click on the magnifying glass.

|               |             |                               | G P         | rev Next 🕥      |            |              |       |                           |                    |                     |
|---------------|-------------|-------------------------------|-------------|-----------------|------------|--------------|-------|---------------------------|--------------------|---------------------|
| Training      | , Stude     | ent 9 *                       |             |                 |            |              |       |                           |                    |                     |
|               | STUDENT ID  | 158320 at 0 Sales Demo School | GRADE LEVEL | Ninth Grade     | START DATE | 08/13/2018   | •     | м                         | ay 2022            |                     |
|               | DISTRICT ID |                               | GENDER      | Male            | USER ID    | 393319       | Su M  | o Tu                      | We Th              | Fr                  |
|               | ADVISOR 🔀   | Advisor Training              | BIRTHDAY    | 08/01/2003      | USERNAME   | student.9    | 8     | <u>2</u> <u>3</u><br>9 10 | 3 <u>4</u><br>) 11 | <u>5 0</u><br>12 13 |
|               |             |                               | AGE         | 18              | PASSWORD   | welcome      | 15    | 16 17                     | 18                 | 19 20               |
|               |             |                               |             |                 |            |              | 22    | 23 24                     | 25                 | <u>26 27</u>        |
| Academic Info | Notes A     | ttendance Checklists Family   | Info Admi   | nistration Info | Demographi | cs Organizat | ons H | ealth Recon               | d                  |                     |
|               |             |                               |             |                 |            |              |       |                           |                    |                     |
| tudent Cont   | act Inforn  | nation 🔎                      |             |                 |            |              |       | r                         |                    |                     |

Click "Edit" if the address needs added or changed.

| s | tudent Addresse | s And Phone Numbers |                  |        |                 | ×         |
|---|-----------------|---------------------|------------------|--------|-----------------|-----------|
| S | Student Addre   | esses               |                  |        |                 |           |
|   |                 |                     |                  | Create | Add from family | addresses |
| 1 | Address Type    | Address             |                  |        | Details         | Delete    |
|   |                 |                     | No Entries Found |        |                 |           |
| S | Student Phone   | es                  |                  |        |                 |           |
|   |                 |                     |                  |        |                 | Create    |
|   | Phone Type      | Phone Number        |                  | Notes  | Details         | Delete    |
|   |                 |                     | No Entries Found |        |                 |           |
| S | Student Email   |                     |                  |        |                 |           |
| E | Email           | student.9@sales.com |                  |        | Edit            |           |

This will update the Primary Email address for the student's account. This update will allow the student to use the "Forgot Password" functionality in eSchoolware, if needed and applicable.